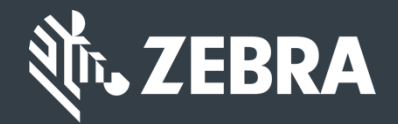

ZEBRA Repair Order Portal

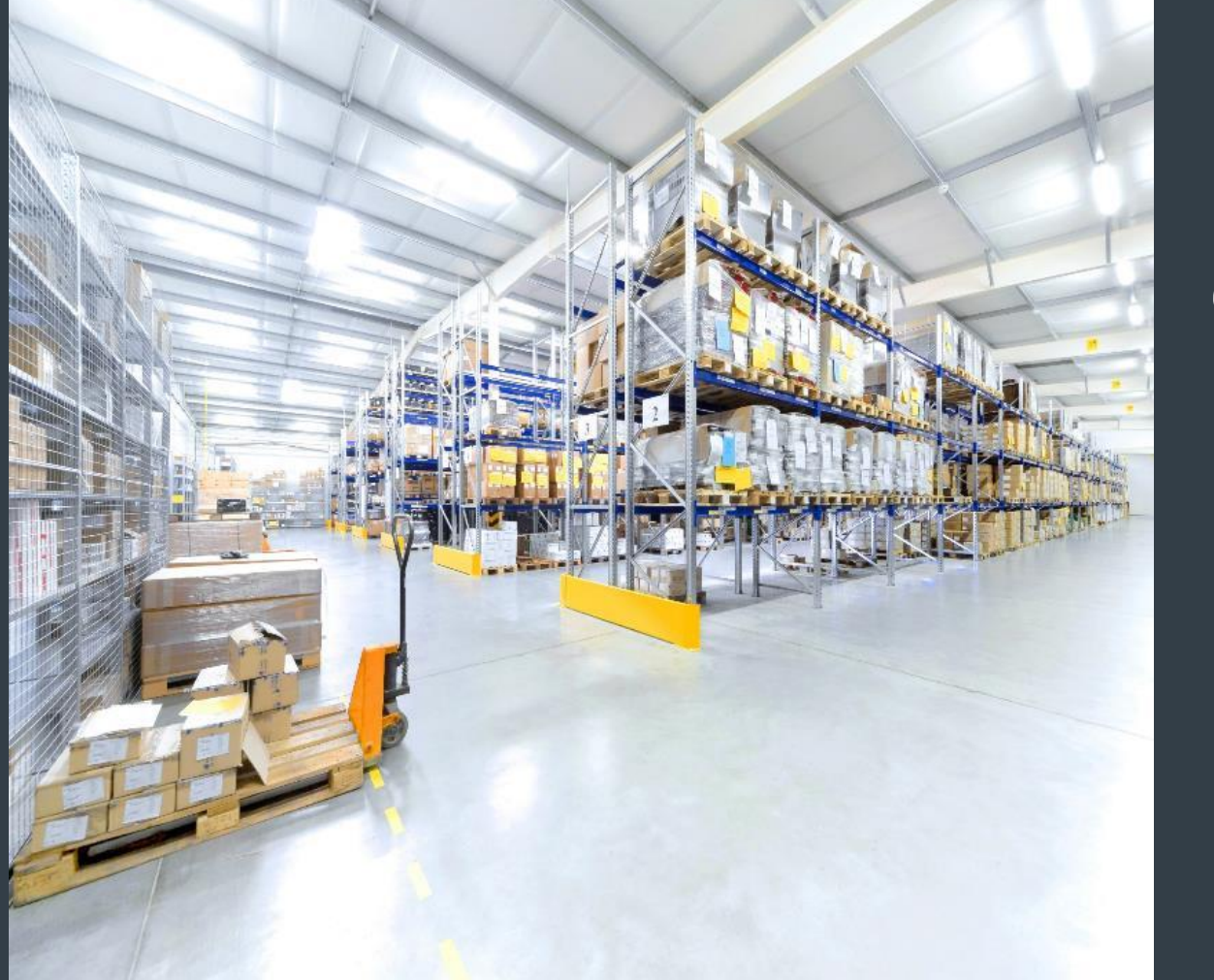

# خاص بالعملاء تعلم كيفية التسجيل للوصول إلى Repair Order الخاصة بشركة Zebra

تحديث ديسمبر 2017

# التسجيل للوصول إلى Repair Order Portal

تتوفر Repair Order Portal في المناطق التالية: آسيا والمحيط الهادئ (APAC)، أوروبا، والشرق الأوسط، وأفريقيا (EMEA)، وأمريكا الشمالية (NA). العملاء في أمريكا اللاتينية، يرجى الدخول إلى <u>Repair Portal أمريكا اللاتينية</u>. العملاء في <u>البرازيل</u> يرجى الدخول إلى <u>Repair Portal البرازيل</u>.

للاستفادة من مزايا repair order portal، بما في ذلك الوصول إلى حالة الإصلاح على مدار الساعة، والإرسال الفوري لطلبات الإصلاح، يجب على المستخدمين التسجيل والحصول على موافقة بالدخول

تختلف عملية التسجيل وفقًا لتصنيف العميل:

العملاء: يمكن بدء عملية التسجيل التي تتكون من 4 خطوات، من <u>صفحة التسجيل</u> على repair order portal. يجب أن يكون لدى المستخدمين الذين يطلبون الوصول، عنوان بريد إلكتروني صالح

**ملاحظة:** قد تستغرق عملية مراجعة التسجيل والموافقة عليه مدة تصل إلى <u>24 ساعة.</u> وقد يتصل بك أحد أعضاء مكتب Repair Help Desk بشركة Zebra للحصول على معلوماتٍ إضافية

*الشركاء*: يستطيع مسؤولو الشركاء استخدام <u>PartnerConnect</u>، بوابة شركاء Zebra لإدارة الوصول إلى Repair Order Portal. راجع *خاص بالشركاء*: تعلم كيفية التسجيل للوصول إلى دليل تدريب Repair Order Portal، للحصول على المزيد من المعلومات

تُوضّح المعلومات التالية العملية التي يقوم بها ا**لعملام** للتسجيل للوصول إلى Repair Order Portal

# بدء عملية التسجيل

تُوضّح الخطوات التالية عملية التسجيل للوصول إلى repair order portal

الخطوة 1: الدخول إلى صفحة التسجيل

| USER RE                    | GISTF          | ATION                            | - EMAIL                                         | . VERIFICAT                                                                       | ION                                           |
|----------------------------|----------------|----------------------------------|-------------------------------------------------|-----------------------------------------------------------------------------------|-----------------------------------------------|
| 1. Enter User Ema          | il Address     | 2. Verify User E                 | mail Address                                    | 3. Enter User Informati                                                           | on 4. Enter Application Informati             |
| Email Address *            |                |                                  | 0                                               | Your email address w                                                              | vill be your User ID                          |
| Confirm Email<br>Address * |                |                                  |                                                 |                                                                                   |                                               |
| lf your organ              | ization is a n | nember of Partner<br>contact the | Connect, please<br>applica<br>Partner Interacti | contact your Partner Admi<br>ations or<br><mark>on Center</mark> for more inform: | nistrator to request access to Zebra<br>ation |
|                            |                |                                  | Submit                                          | Cancel                                                                            |                                               |
|                            |                |                                  |                                                 |                                                                                   |                                               |

#### ۹İr. ZEBRA **USER REGISTRATION - EMAIL VERIFICATION** 1. Enter User Email Address 2. Verify User Email Address 3. Enter User Information 4. Enter Application Information Your email address will be your User ID 2 Email Address laurapalmiter@gmail.com Confirm Email 3 laurapalmiter@gmail.com Address If your organization is a member of PartnerConnect, please contact your Partner Administrator to request access to Zebra applications or contact the Partner Interaction Center for more information Cancel Copyright | Terms & Conditions | Privacy Policy © 2017 ZIH Corp and/or its affiliates. All rights reserved. Zebra and the stylized Zebra head are trademarks of ZIH Corp., registered in many jurisdictions worldwide. All

# توفير عنوان البريد الإلكتروني الخاص بك

الخطوة 2: اكتب عنوان البريد الإلكتروني المفضل لديك في الحقل Email Address

ملاحظة: سيكون عنوان البريد الإلكتروني الذي تم تحديده هو اسم المستخدم الذي يتم استخدامه عند تسجيل الدخول إلى repair order portal

الخطوة 3: أعد كتابة نفس عنوان البريد الإلكتروني في الحقل Confirm Email Address

الخطوة 4: انقر على submit

# الوصول إلى البريد الإلكتروني لتأكيد التسجيل

بمجرد أن ينقر المستخدم على السلامي الشاشة User Registration – Email Verification . يتم إرسال البريد الإلكتروني الخاص بالتسجيل إلى عنوان البريد الإلكتروني الخاص بالتسجيل إلى عنوان البريد الإلكتروني الذي تمت كتابته في الحقل Email Address

|                     | ISTRATION - EMAIL VERIFICATION                                                                                       |
|---------------------|----------------------------------------------------------------------------------------------------|
|                     | Thank you. Your request has been received.                                                                           |
| We have sent you an | email to verify your user account. Please click on the verification link in the email to continue your registration. |
| NOTE: Email verific | ations are sometimes placed in junk folders. Please check your junk folder if you do not receive an email.           |
|                     | Ok                                                                                                    |
|                     |                                                                                                    |
|                     |                                                                                                    |
|                     |                                                                                                    |
|                     |                                                                                                    |

# التحقق من عنوان البريد الإلكتروني الخاص بك

الخطوة 5: انقر على الرابط [<u>Verify User Email Account</u>] الموجود بالبريد الإلكتروني الخاص بالتسجيل

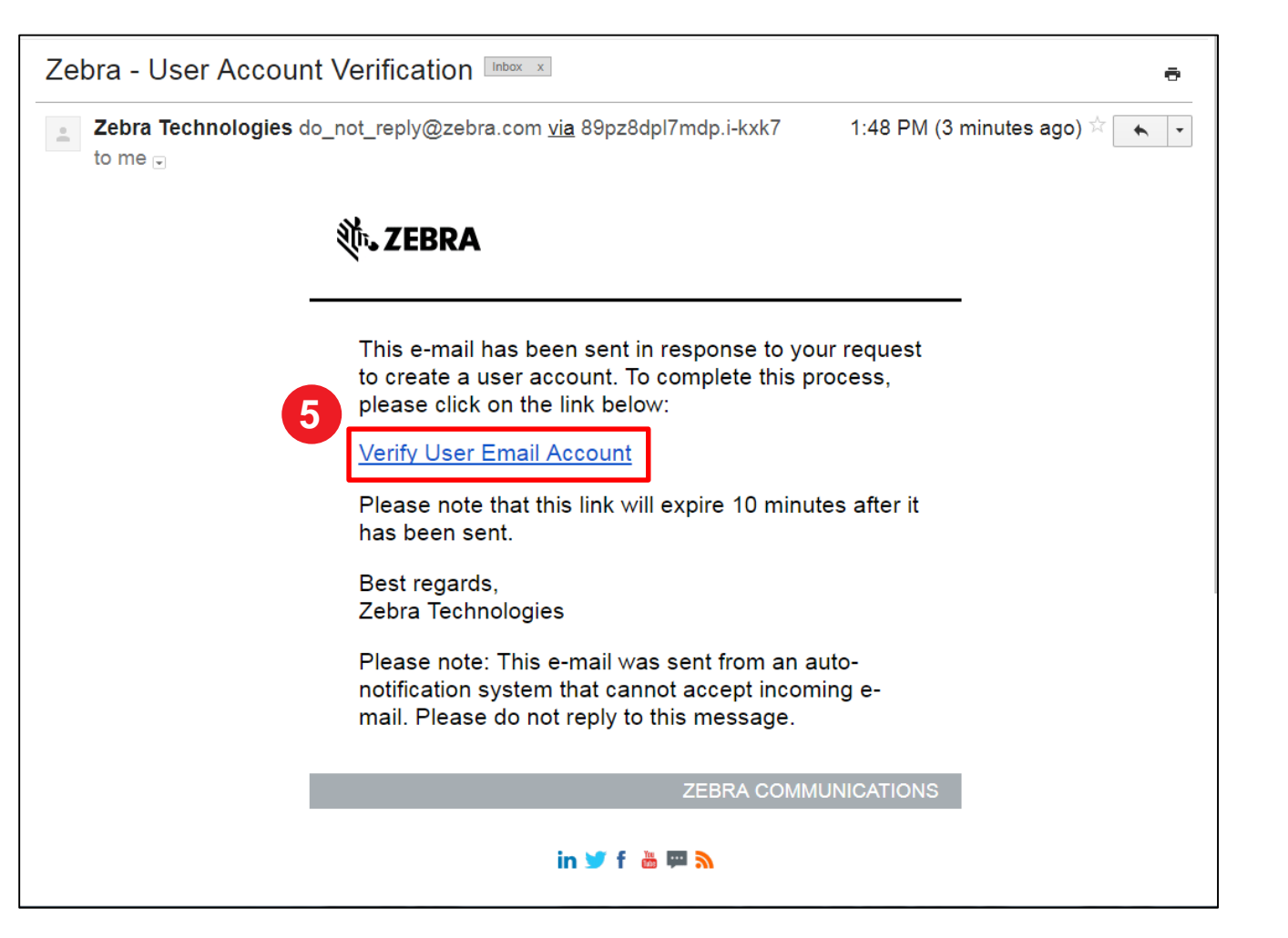

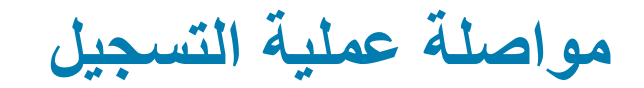

بمجرد النقر على الرابط [<u>Verify User Email Account</u>] الموجود بالبريد الإلكتروني، يتم تشغيل نافذة جديدة على المتصفح. وتظهر الشاشة Email Verification screen, Verify User Email Address

| Ú.                                                                                             |                                                                |   |
|------------------------------------------------------------------------------------------------|----------------------------------------------------------------|---|
| USER REGISTRATION - EM                                                                         | AIL VERIFICATION                                               | _ |
| <ul> <li>1. Enter User Email</li> <li>Address</li> <li>2. Verify User Email Address</li> </ul> | 3. Enter User Information     4. Enter Application Information | 1 |
| Please click on Next                                                                           | o continue your registration process                           |   |
|                                                                                                |                                                                | _ |
|                                                                                                |                                                                |   |

### توفير معلومات المستخدم

تظهر الشاشة User Information. يحتوي القسم Enter User Information على قسمين (2) يتطلبان معلوماتٍ من المستخدم: General User و القسم Information و Information و Information ديتم تحديد <u>الحقول المطلوبة</u> بنجمة حمراء (\*)

الخطوة 7: قم بملء أو اختيار المعلومات المطلوبة في القسم General User Information

| atr.                    |                                        |                           |                                  |   | ZEBRA                                                    |                                                                                                    |                                           |                                        |            |
|-------------------------|----------------------------------------|---------------------------|----------------------------------|---|----------------------------------------------------------|----------------------------------------------------------------------------------------------------|-------------------------------------------|----------------------------------------|------------|
| ZEBRA                   |                                        |                           |                                  |   | USER INFO                                                | RMATION                                                                                                  |                                           |                                        |            |
| USER INFOR              | MATION                                 |                           |                                  |   | 🥜 1. Enter User Ema                                      | II Address 🥪 2. Verify User Email Addre                                                                  | 3. Enter User Informat                    | on 4. Enter Application I              | nformation |
|                         |                                        |                           |                                  |   | GENERAL USER                                             |                                                                                                    |                                           |                                        |            |
| 🤟 1. Enter User Email . | Address 🥜 2. Verify User Email Address | 3. Enter User Information | 4. Enter Application Information |   | sulutation *                                             | Ma.                                                                                                    | User Type *                               | Customer                               | ×          |
| GENERAL USER            | INFORMATION                            |                           |                                  | • | First Name 1                                             | Laura                                                                                                    | Last Name 1                               | Pairtiber                              |            |
| Email Address           |                                        |                           |                                  |   | Company *                                                | End Customer Training Example                                                                            | Country *                                 | United States of America               | ~          |
| Email Address           | laurapalmiter@gmail.com                |                           |                                  |   | Street *                                                 | 3 Overlook Point                                                                                         | State/Province *                          | Ilinda                                 | ~          |
| Salutation *            | Ms. 🗸                                  | User Type *               | Customer                         |   | Zip Code '                                               | 60069                                                                                                    | City *                                    | Lincolnahire                           |            |
|                         |                                        |                           |                                  |   | Phone Type '                                             | Work                                                                                                    | Phone Number 1                            | 8477936893                             |            |
| First Name *            | Laura                                  | Last Name *               | Palmiter                         |   | Alternate Phone Type                                     | - Select -                                                                                               | Alternate Phone Number                    | Alternate Phone Number                 |            |
| Company *               | End Customer Training Example          | Country *                 | United States of America         |   | FAX Number                                               | PAX Namber                                                                                               | Time Zone                                 | - Select -                             | ~          |
|                         |                                        |                           |                                  |   | Preferred Language '                                     | English V                                                                                                |                                           |                                        |            |
| Street                  | 3 Overlook Point                       | State/Province            | Illinois                         |   | Password *                                               |                                                                                                    | Confirm Password *                        |                                        |            |
| Zip Code *              | 60069                                  | City *                    | Lincolnshire                     |   | Security Question #1*                                    | - Select -                                                                                               | Security Question #1<br>Response *        | Answer                                 |            |
| Phone Type *            | Work                                   | Phone Number *            | 8477936893                       |   | Security Question #2 *                                   | -Select -                                                                                                | Security Question #2<br>Response *        | Accessor                               |            |
|                         |                                        |                           |                                  |   |                                                          | By checking this box, I agree                                                                            | to the terms of Zebra Technolog<br>Policy | es Privacy                             |            |
| Alternate Phone Type    | Select 🗸                               | Alternate Phone Number    | Alternate Phone Number           |   |                                                          |                                                                                                    | Submit                                    |                                        |            |
| FAX Number              | FAX Number                             | Time Zone                 | Select                           |   |                                                          | Copyright   Term                                                                                         | & Conditions   Privacy Policy             |                                        |            |
| Preferred Language *    | English                                |                           |                                  |   | C 2017 ZIM Corp and/or its<br>worldwide. All other trade | a affiliates. All rights reserved. Zobra and the sig-<br>marks are the property of their respective owne | ized Zebra head are trademarka<br>8.      | if ZIH Corp., registered in many juris | dictions   |

#### **ZEBRA** Repair Order Portal

# توفير معلومات أمان المستخدم

بعد استكمال القسم General User Information، تابع إلى القسم User Security. يتم تحديد الحقول المطلوبة بنجمة حمراء (\*)

الخطوة 8: قم بملء أو اختيار المعلومات المطلوبة في القسم User Security

| USER SECURITY                       | <i>,</i>                                                                                                    |                                            |                                                                  | ZEBRA                      |                                                  |                                                       |                                     |               |
|-------------------------------------|----------------------------------------------------------------------------------------------------|--------------------------------------------|------------------------------------------------------------------|----------------------------|--------------------------------------------------|-------------------------------------------------------|-------------------------------------|---------------|
| Password *                          |                                                                                                    | Confirm Password *                         |                                                                  | USER INFOR                 | MATION                                           |                                                       |                                     |               |
|                                     |                                                                                                    |                                            |                                                                  | 🤟 1. Enter User Emai       | I Address 🧳 2. Verify User Email Add             | es: 3. Enter User Informa                             | 4. Enter Applicatio                 | h Information |
| Security Question #1 *              | What was your nickname as a child?                                                                                                    | Security Question #1                       | Answer                                                           | GENERAL USER               | INFORMATION                                      |                                                       |                                     |               |
|                                     |                                                                                                    | Response                                   |                                                                  | Email Address              | laurspalmiter@gmail.com                          |                                                       |                                     | _             |
| ecurity Question #2 *               |                                                                                                    | Security Question #2                       |                                                                  | First Name 1               | Laura                                            | Last Name *                                           | Patrifer                            |               |
| ceanty adostion #2                  | What is your favorite travel destination?                                                                                                    | Response *                                 | Answer                                                           | Company '                  | End Customer Training Exemple                    | Country *                                             | United States of America            | ~             |
|                                     |                                                                                                    |                                            |                                                                  | Street *                   | 3 Overlook Point                                 | State/Province *                                      | Titola                              | ~             |
|                                     | By checking this box, I agree to the second second seco | ne terms of Zebra Technologies Pri         | vacy Policy                                                      | Zip Code '                 | 60088                                            | City *                                                | Lincoinahire                        |               |
|                                     |                                                                                                    |                                            |                                                                  | Phone Type *               | Work                                             | Phone Number *                                        | 8477936893                          |               |
|                                     |                                                                                                    | Submit                                     |                                                                  | Alternate Phone Type       | - Sniect -                                       | Alternate Phone Number                                | Attennate Phone Number              |               |
|                                     |                                                                                                    |                                            |                                                                  | PAX Number                 | PAX Number                                       | Time Zone                                             | - Select -                          | ~             |
|                                     |                                                                                                    |                                            |                                                                  | Preferred Language '       | English                                          |                                                       |                                     |               |
|                                     |                                                                                                    |                                            |                                                                  | Password '                 |                                                  | Confirm Password                                      |                                     |               |
|                                     | Copyright   lerms                                                                                                    | Conditions   Privacy Policy                |                                                                  | Security Question #1 *     | Select 🗸 🗸                                       | Security Question #1                                  | Answer                              |               |
| 2017 ZIH Corp and/or its affiliates | s. All rights reserved. Zebra and the stylized Zebra head are                                                                                                    | trademarks of ZIH Corp., registered in mar | y jurisdictions worldwide. All other trademarks are the property | Security Question #2 *     | -Select -                                        | Security Question #2<br>Response *                    | Araswer                             |               |
|                                     |                                                                                                    |                                            |                                                                  |                            | 8 By checking this box, I agr                    | e to the terms of Zebra Technolog<br>Policy<br>Submit | les Privacy                         |               |
|                                     |                                                                                                    |                                            |                                                                  |                            | Copyright   Ter                                  | sa & Conditions   Privacy Policy                      |                                     |               |
|                                     |                                                                                                    |                                            |                                                                  | C 2017 ZiH Corp and/or its | affiliates. All rights reserved. Zebra and the s | ylized Zebra head are trademarks                      | of ZIH Corp., registered in many ju | riadictions   |

### تأكيد معلومات المستخدم

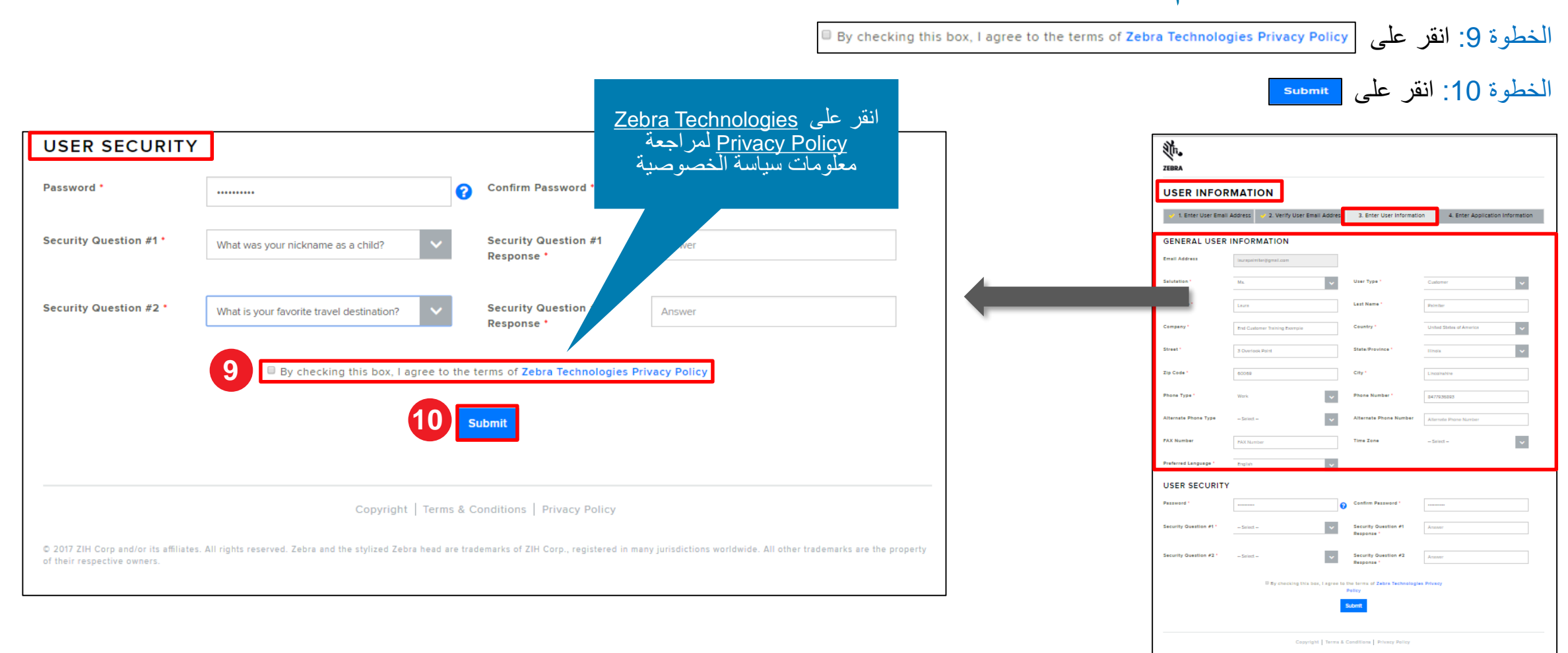

# توفير معلومات الشركة

تظهر الشاشة Access Information. يحتوي القسم Enter Applicable Information على ثلاثة أقسام (3) تتطلب معلوماتٍ من المستخدم: Company الشاشة Information، وBilling Address. يتم تحديد الحقول المطلوبة بنجمة حمراء (\*)

الخطوة 11: قم بمل، أو اختيار المعلومات المطلوبة في القسم Company Information

| ZEBRA                                                                          |                                                                                                    |                                                |                                  | ZEBRA<br>RMA PORTAL                                                                                                    | - ACCESS INFORMA                                                                                                    | TION                                                                                                    | tion 4. En                                                                          |
|--------------------------------------------------------------------------------|----------------------------------------------------------------------------------------------------|------------------------------------------------|----------------------------------|----------------------------------------------------------------------------------------------------|----------------------------------------------------------------------------------------------------|----------------------------------------------------------------------------------------------------|-------------------------------------------------------------------------------------|
|                                                                                |                                                                                                    |                                                |                                  | Please enter the following fie                                                                                                    | lds to support your access request                                                                                                    |                                                                                                    |                                                                                     |
| RMA PORTAL                                                                     | - ACCESS INFORMAT                                                                                                    | ION                                            |                                  | COMPANY INFO                                                                                                    | ORMATION                                                                                                    |                                                                                                    |                                                                                     |
| 🌱 1. Enter User Email Ad                                                       | ldress 🤟 2. Verify User Email Address                                                                                                  | <ul> <li>3. Enter User Information</li> </ul>  | 4. Enter Application Information | re<br>Address Line 1 *                                                                                                    | End Customer Training Example                                                                                                    | Country *                                                                                                    | United States                                                                       |
|                                                                                |                                                                                                    |                                                |                                  | Address Line 2                                                                                                    | Address Line 2                                                                                                    | State/County/Province *                                                                                                    | Ilinois                                                                             |
|                                                                                |                                                                                                    |                                                |                                  |                                                                                                    |                                                                                                    | Telephone Number                                                                                                    | 8477936893                                                                          |
| COMPANY INFO                                                                   | RMATION                                                                                                    |                                                |                                  | Zip/Postal Code * BILLING ADDR/ # Prease select if the bill Company/Customer Name                                                                                                    | ecces<br>ESS<br>ing address is same as company address<br>the Drd Customer Training Example                                                                                                    | Country *                                                                                                    | United States                                                                       |
| COMPANY INFO                                                                   | RMATION                                                                                                    |                                                |                                  | Zgufbasal Code * BILLING ADDR # Presse select if the bill Company/Customer Name Address Line 1*                                                                                                    | ecces  score  score score score  score score  score  score  score score  score score  score score score score score score score score score score score score score score | Country *<br>City *                                                                                                    | United States                                                                       |
| COMPANY INFOR                                                                  | RMATION<br>End Customer Training Example                                                                                               | Country *                                      | United States of America         | Zgoffeasal Code -<br>BILLING ADDR<br>* Preser select if the bill<br>Company/Customer Name<br>Address Line 1 -<br>Address Line 2                                                                                                    | too too too too too too too too too to                                                                                                    | Country *<br>City *<br>State/County/Province *                                                                                               | United States<br>Lincolnshire<br>Himois                                             |
| COMPANY INFOR<br>COMPANY INFOR<br>Company/Customer Name *                      | End Customer Training Example                                                                                                    | Country *<br>City *                            | United States of America         | Zguffeadal Code * BILLING ADDR: # Prease select of the bill Company/Customer Name Address Line 1 Address Line 2 Zguffeadal Code * Currency                                                                                               | book book book book book book book boo                                                                                                    | Country *<br>City *<br>State/County/Province *<br>Tetephone Number *<br>Are you and profit<br>organization *                                 | United States<br>Lincolnshire<br>Binos<br>8477936893<br>0 Yes # N                   |
| COMPANY INFOR                                                                  | End Customer Training Example         3 Overlook Point                                                                                 | Country •<br>City •                            | United States of America         | ZipiPastal Code * BILLING ADDR # Press select of the bill Company/Customer Name Address Line 1* Address Line 2 ZipiPastal Code * Currency Ar you a taxable end out                                                                       |                                                                                                    | Country *<br>City *<br>State/County/Province *<br>Telephone Number *<br>Are you a non profit<br>organization *                               | Unted States<br>Lincolashire<br>B47936893<br>0 Ves # N<br>Tax ID                    |
| COMPANY INFOR<br>COMPANY INFOR<br>Company/Customer Name *<br>Address Line 1 *  | Stor Support your access request         RMATION         End Customer Training Example         3 Overlook Point         Address Line 2 | Country •<br>City •<br>State/County/Province • | United States of America         | ZipiPastal Code * BILLING ADDR: # Press select of the bill Company/Customer Name Address Line 1 Address Line 2 Zipi/Pastal Code * Currency Are site acompt creating Access REOUE                                                         | UDD UDD UD UD UD UD UD UD UD UD UD UD U                                                                                                    | Country *<br>City *<br>State/County/Province *<br>Telephone Number *<br>Are you a non profit<br>organization? *<br>Tae ID                    | United State<br>Lincolnshie<br>Binos<br>Bi77935693<br>0 Ves # N<br>Tax D            |
| COMPANY INFOR<br>Company/Customer Name *<br>Address Line 1 *<br>Address Line 2 | End Customer Training Example         3 Overlook Point                                                                                 | Country *<br>City *<br>State/County/Province * | United States of America         | Zguffessis Code * BILLING ADDR # Prese select if the bill Company/Cuttomer Name Address Line 1 Address Line 2 Zguffessis Code * Currency Arcyne > tessishe end us or a tax exempt reseller? ACCESS REOUE Site ID Select your access Ired |                                                                                                    | Country *<br>City *<br>State/County/Province *<br>Telephone Nomber *<br>Are you a non profit<br>organization* *<br>Tee ID<br>Cottomer Nomber | United State:<br>Lincolmbre<br>Bitros<br>Bit75054932<br>O Ves # N<br>Tas D<br>Tas D |

### توفير معلومات عنوان الفاتورة

بعد استكمال القسم Company Information، تابع إلى القسم Billing Address. يتم تحديد الحقول المطلوبة بنجمة حمراء (\*)

الخطوة 12: قم بملء أو اختيار المعلومات المطلوبة في القسم Billing Address

|                                                           | address is same as company address                          | لى مربع<br>المطلوبة                  | عنوان الشركة، فانقر ع<br>الاختيار لملء الحقول ا |   | ZEBRA<br>RMA P                              | ORTAL - ACCESS INF                                                                               | Email Address 🥪 3. Enter User Inform            | nation 4. Enter a                                          |
|-----------------------------------------------------------|-------------------------------------------------------------|--------------------------------------|-------------------------------------------------|---|---------------------------------------------|--------------------------------------------------------------------------------------------------|-------------------------------------------------|------------------------------------------------------------|
| Company/Customer Name *                                   | End Customer Training Example                               | Country *                            | United States of America                        | ~ | Piesse enter 1<br>COMPA                     | following fields to support your access request                                                  | *                                               |                                                            |
| Address Line 1 *                                          | 3 Overlook Point                                            | City •                               | Lincolnshire                                    |   | Address Lin                                 | tomer Name * End Customer Training Example  1 * 3 Overlook Point  2 * Address Time 7             | Country *                                       | United States of Am<br>Lincolnshire                        |
| Address Line 2                                            | Address Line 2                                              | State/County/Province *              | Illinois                                        | ~ | Zip/Postal C<br>BILLIN                      | de * 60069                                                                                       | Telephone Number *                              | 8477936893                                                 |
| Zip/Postal Code *                                         | 60069                                                       | Telephone Number *                   | 8477936893                                      |   | W. Please 5<br>Company/C                    | lect if the billing address is same as company a stomer Name* End Customer Training Example      | eddress<br>country *                            | United States of Ar                                        |
| Currency                                                  | USD                                                         | Are you a non profit organization? • | ◎ Yes ⊛ No                                      |   | Address Lir<br>Address Lir<br>Zip/Postal    | .1 * 3 Overlook Point  .2 Address Line 2  ode * consis                                           | City * State/County/Province Telephone Number * | Uncoinshire Binois B477936893                              |
| Are you a taxable end user<br>or a tax exempt reseller? • | Yes, I'm a Taxable End User  Yes, I'm a Tax Event Perceller | Tax ID                               | Tax ID                                          |   | Currency<br>Are you a t<br>or a tax exc     | USD<br>xable end user @ Yes, I'm a Taxable End Us<br>mpt reseller? * 0 Yes, I'm a Tax Exempt Ret | Are you a non profit<br>organization? *         | © Yes ♥ No<br>Tax D                                        |
|                                                           |                                                             |                                      |                                                 |   | ACCES<br>Site ID<br>Select your<br>report 7 | Sile ()<br>Sile ()<br>ccess level # Repair Order<br>I Accessory Order                            | Customer Number                                 | Type customer num<br>No special charact<br>hyphen and dot. |

#### **ZEBRA** Repair Order Portal

# توفير معلومات طلب الوصول

بعد استكمال القسم Billing Address ، تابع إلى القسم Access Request. يتم تحديد الحقول المطلوبة بنجمة حمراء (\*)

الخطوة 13: قم بملء أو اختيار المعلومات المطلوبة في القسم Access Request

الخطوة 14: انقر على submit

| Site ID                                                         | Site ID                                                           | Customer Number                                                                                                    | Type customer number if known                                      | 1. Enter User Email .                                                                                                    | Address 2. Verity User Email Addres                                                                                                    | is 🥏 3. Enter User Informa                                                                                             | ation 4.                                                           |
|-----------------------------------------------------------------|-------------------------------------------------------------------|----------------------------------------------------------------------------------------------------|--------------------------------------------------------------------|----------------------------------------------------------------------------------------------------|----------------------------------------------------------------------------------------------------|----------------------------------------------------------------------------------------------------|--------------------------------------------------------------------|
|                                                                 | Site iD                                                           |                                                                                                    | Type customer humber, it known                                     | Please enter the following fie                                                                                                    | ids to support your access request                                                                                                    |                                                                                                    |                                                                    |
| Select your access level                                        | 🖲 Repair Order                                                    |                                                                                                    | hyphen and dot.                                                    | COMPANY INFO                                                                                                    | PRIATION                                                                                                    | Country *                                                                                                    | United Sta                                                         |
| request *                                                       | Accessory Order                                                   | Additional Information                                                                                                    | "For example: please setup my access level<br>as John Jones. etc." | Address Line 1 *                                                                                                    | 3 Overlook Point                                                                                                    | City *                                                                                                    | Lincolnshir                                                        |
|                                                                 |                                                                   |                                                                                                    |                                                                    | Address Line 2                                                                                                    | Address Line 2                                                                                                    | State/County/Province *                                                                                                | Ilinois                                                            |
|                                                                 |                                                                   |                                                                                                    | *                                                                  | Zip/Postal Code *                                                                                                    | 60069                                                                                                    | Telephone Number *                                                                                                    | 84779368                                                           |
|                                                                 | 14                                                                |                                                                                                    |                                                                    | R Please select if the bill                                                                                                    | ing address is same as company address                                                                                                    |                                                                                                    |                                                                    |
|                                                                 |                                                                   |                                                                                                    |                                                                    |                                                                                                    |                                                                                                    | Complex                                                                                                    |                                                                    |
|                                                                 |                                                                   | Submit Clear                                                                                                    |                                                                    | Company/Customer Name                                                                                                    | End Customer Training Example     3 Overlook Point                                                                                                    | City *                                                                                                    | United St                                                          |
|                                                                 |                                                                   | Submit                                                                                                    |                                                                    | Company/Customer Nam<br>Address Line 1 *<br>Address Line 2                                                                                                    | End Customer Training Example     3 Overlook Point     Address Line 2                                                                                                    | City •<br>State/County/Province •                                                                                      | Lincolnsh<br>Illinois                                              |
|                                                                 |                                                                   | Submit                                                                                                    |                                                                    | Company/Customer Nam<br>Address Line 1 -<br>Address Line 2<br>Zip/Postal Code -                                                                                   | Ded Customer Training Example     J Overlook Point     Address Line 2     60069                                                                                                    | City *<br>State/County/Province *<br>Telephone Number *                                                                | United St<br>Lincolnsh<br>Illinois<br>84779360                     |
|                                                                 | Copyright                                                         | Submit     Clear         Terms & Conditions   Privacy Policy                                                                                                    |                                                                    | Company/Customer Nam<br>Address Line 1 *<br>Address Line 2<br>ZipiPostal Code *<br>Currency                                                                       | Codinam Barrag Gaessie     Solentaa Rant     Address Line 2     6000     US0                                                                                                    | City *<br>State/County/Province *<br>Telephone Number *<br>Are you a non profit<br>organization? *                     | United St<br>Lincolnsh<br>Illinois<br>84779366<br>0 Yes #          |
| 2017 ZIH Corp and/or its affiliate                              | Copyright                                                         | Submit     Clear         Terms & Conditions   Privacy Policy       ra head are trademarks of ZIH Corp., registered in m.                                                                  | any jurisdictions worldwide. All other trademarks are the property | Company/Customer Nam<br>Address Line 1<br>Address Line 2<br>Zip/Postal Code *<br>Currency<br>Are you a taxable end us<br>or a tax exempt resilter?                | Bed Catherer Taxing Example     Sherbok Point     Antimis Line 2     Goole     UsD     Us     Vist, Time Taxable End User 0     0 Yist, Time Taxable End User 0                                | County<br>City -<br>State/County/Province -<br>Tatephone Number -<br>Are you a race prost<br>organization -<br>Tax ID  | United St<br>Lincolnsh<br>Illinois<br>8477936<br>© Yes *<br>Tax ID |
| 2017 ZIH Corp and/or its affiliats<br>'their respective owners. | Copyright<br>es. All rights reserved. Zebra and the stylized Zebr | Submit     Clear         Terms & Conditions   Privacy Policy       ra head are trademarks of ZIH Corp., registered in magnetic statemarks of ZIH Corp., registered in magnetic statemarks | any jurisdictions worldwide. All other trademarks are the property | Company/Customer Nam<br>Address Line 1<br>Address Line 2<br>Zty/Pastal Code *<br>Currency<br>Are you a taxable end ou<br>or a tax exempt resolut?<br>ACCESS REOUT | Bed Cuttorer Turing Example     J Overtook Poet     Adoms Line 2     Goode     UsD     Vac. The a Taxable End User 0     'vac. The Taxable End User 0     'vac. The Taxable End User 0     Str | County<br>City -<br>State/County/Province *<br>Telephone Number *<br>Are your a non-predit<br>organization *<br>Tax ID | United S<br>Lincolnti<br>Binois<br>B477356<br>O Yes ®              |

### استكمال عملية التسجيل

تظهر الشاشة RMA Portal. لتأكيد اكتمال عملية التسجيل. انقر على 🛰 للانتقال إلى Zebra.com

تستغرق عملية مراجعة التسجيل والموافقة عليه مدة تصل إلى 24 ساعة. يتم إرسال رسالة تأكيد بالبريد الإلكتروني بمجرد الموافقة على طلب الوصول

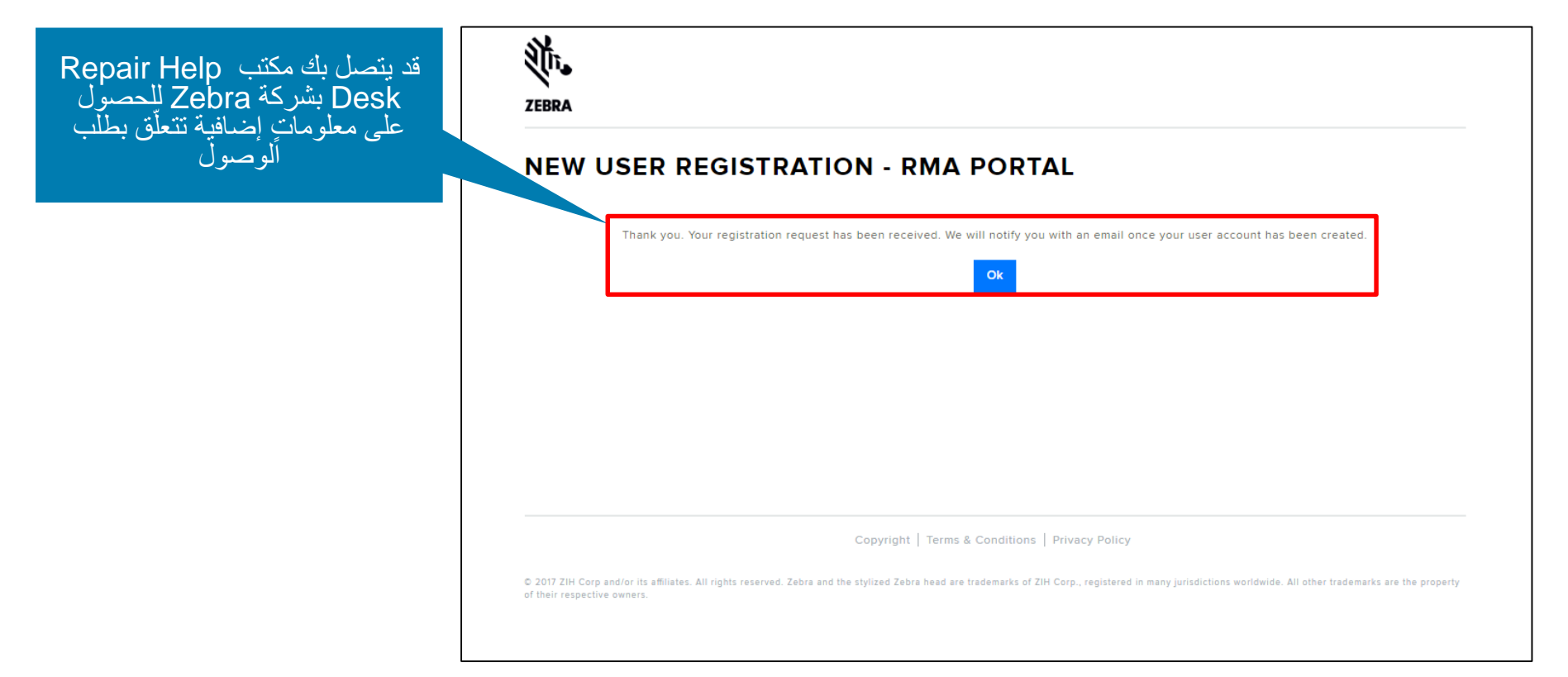

ملاحظة: ستتلقّى إشعارًا بالبريد الإلكتروني إذا لم يتم قبول طلب الوصول. اتصل بمكتب Repair Help Desk بشركة Zebra للحصول على معلوماتٍ إضافية

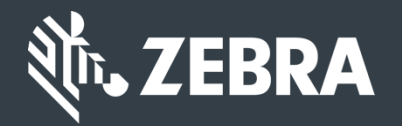

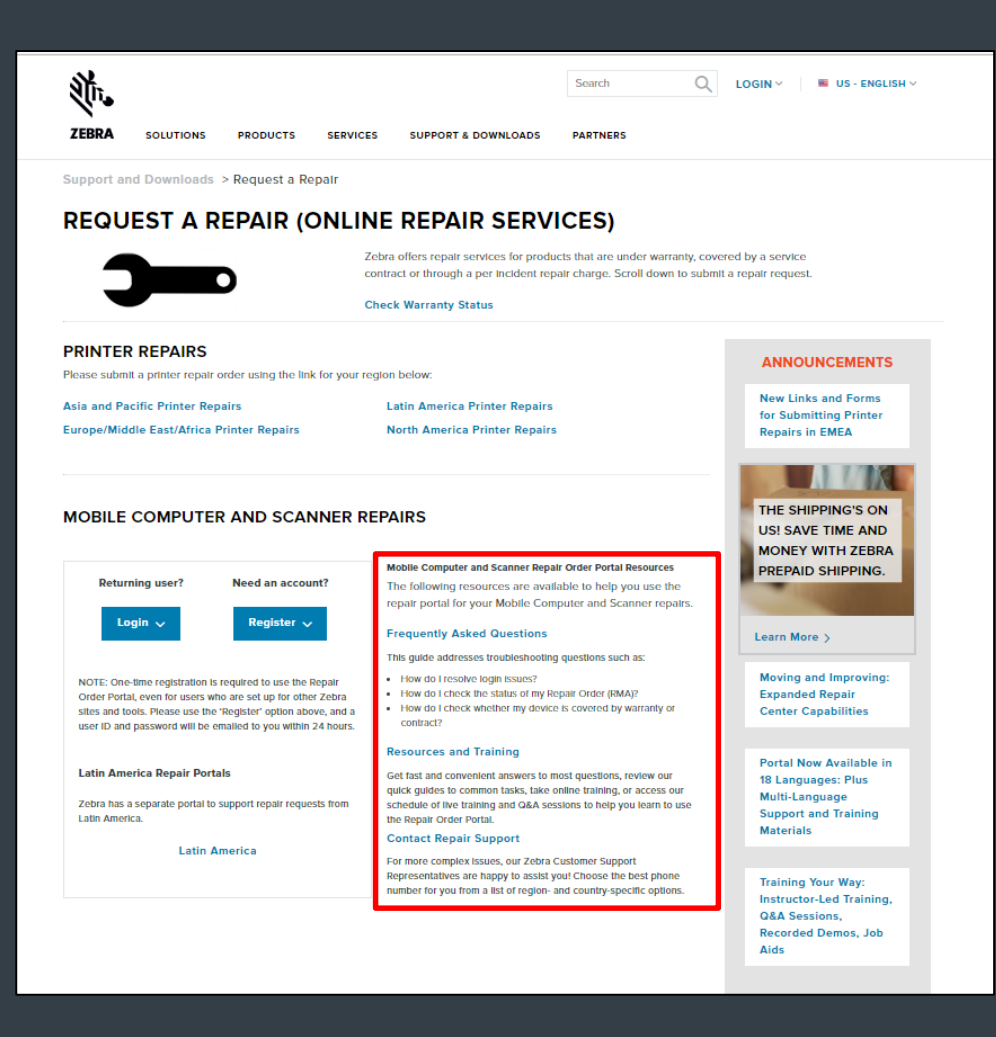

ZEBRA Repair Order Portal

هل تحتاج إلى مساعدة؟

انتقل إلى Zebra.com > Support & Downloads للحصول على مزيدٍ من المعلومات والدعم

معلومات التصميم، والتقلية، والتكلفة ("المعلومات") المقدمة في هذه الوثيقة، هي معلومات سرية مملوكة لشركة Zebra Technologies International, LLC. يئم تقديم هذه المعلومات من تقييد استخدامها لأغراض التقييم فقط، ولا يجوز الكشف عنها علّنا أو بأي شكل من الأشكال لأي شخص بخلاف أغراض تقييم المعلومات دون الحصول على ابن كتابي صريح من شركة Zebra Technologies International, LLC. المعلومات المقدمة في هذا المعلومات والميزانية فقط، ولا يجوز الكشف عنها علّنا أو بأي شكل من الأشكال لأي شخص بخلاف أغراض تقييم المعلومات دون الحصول على ابن كتابي صريح من شركة Zebra Technologies International, LLC. المعلومات المقدمة في هذا للوثيقة هي لأغراض التقيم International LLC أو ضمانات أو التزامات فيما يتعلق بالتسعير أو المنتجات أو شروط الدفع أو الاتتمان أو الشروط والأحكام.

ZEBRA والشكل النسقى لرُّس Zebra هى علامات تجارية لشركة ZİH Corp.، مسجلة في العديد من الوّلايات القضائية في جميم أنحاء العالم. جميع العلامات التجارية الأخرى هي ملك لأصحابها. @ZOIT ZIH Corp در ألو الشركات التابعة لها. جميع الحقوق محفوظة.